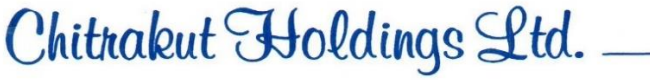

1/1, Camac Street, 3rd Floor, Suite No. 7 Kolkata - 700016 Tel. : (033) 4003 8921 E-mail : info@chitrakutholdings.com Website : www.chitrakutholdings.com CIN: L51909WB1988PLC044765

#### ANNEXURE TO THE NOTICE FOR THE 35<sup>TH</sup> ANNUAL GENERAL MEETING OF THE COMPANY TO BE HELD ON 28<sup>th</sup> DAY OF SEPTEMBER, 2023

Name & Registered Address of Sole/First named Member:

Joint Holders Name (If any) :

Folio No. / DP ID & Client ID

No. of Equity Shares Held :

Dear Shareholder,

#### Subject: Process and manner for availing E-voting facility:

Pursuant to Provisions of Section 108 of the Companies Act, 2013, Rule 20 of the Companies (Management and Administration) Rules, 2014 as amended by the Companies (Management and Administration) Amendment Rules, 2015 and Regulation 44 of the SEBI (Listing Obligations and Disclosure Requirements) Rules 2015, the Company is pleased to provide E-voting facility to the members to cast their votes electronically on all resolutions proposed to be considered at the Annual General Meeting (AGM) to be held on Thursday, the 28<sup>th</sup> day of September, 2023 at 01:00 P.M. (IST) at its Registered office, 1/1 Camac Street, 3rd Floor, Suite No 7, Kolkata 700016 and at any adjournment thereof.

The Company has engaged the services of National Securities Depository Limited (NSDL) to provide the e-voting facility. The e-voting facility is available at the link <u>https://www.evoting.nsdl.com</u>.

The Electronic Voting Particulars are set out below:

| EVEN<br>(Electronic Voting Event<br>Number) | USER - ID | PASSWORD |
|---------------------------------------------|-----------|----------|
| 126029                                      |           |          |

The E-voting facility will be available during the following voting period:

| Remote e-Voting start on                | Remote e-Voting end on                              |
|-----------------------------------------|-----------------------------------------------------|
| 25th September, 2023 at 9:00 A.M. (IST) | 27 <sup>th</sup> September, 2023 at 5:00 P.M. (IST) |

Please read the instructions mentioned in the Notice of the AGM before exercising your vote. By Order of the Board

Place: Kolkata Date: 04.09.2023 Rajendra Kumar Saraogi (Whole Time Director & Compliance Officer)

Encl: AGM Notice / Attendance Slip / Proxy Form / Annual Report

1/1, Camac Street, 3rd Floor, Suite No. 7 Kolkata - 700016 Tel. : (033) 4003 8921 E-mail : info@chitrakutholdings.com Website : www.chitrakutholdings.com **CIN: L51909WB1988PLC044765** 

#### NOTICE OF ANNUAL GENERAL MEETING

Notice is hereby given that the 35<sup>th</sup> Annual General Meeting (AGM) of the members of CHITRAKUT HOLDINGS LIMITED ("the Company") will be held on Thursday, the 28th day of September, 2023 at 01:00 P.M. (IST) at its Registered office, 1/1 Camac Street, 3rd Floor, Suite No 7, Kolkata 700016 to transact the following businesses

#### **ORDINARY BUSINESS**

1. To consider and adopt the Audited Annual Financial Statement of the Company for the financial year ended 31<sup>st</sup> March, 2023 together with the Reports of the Auditors and the Board of Directors thereon and to consider and if thought fit, to pass with or without modification(s) the following resolution as an Ordinary Resolution:

**"RESOLVED THAT** the Directors' Report and the Audited Annual Financial Statement for the financial year ended 31<sup>st</sup> March, 2023 along with the Auditors' Report thereon are hereby considered, approved and adopted."

2. To appoint a Director in place of Mr. Kailash Chand Saraogi (DIN: 00007512) who retires by rotation and, being eligible, offers himself for reappointment.

Therefore, the shareholders are requested to consider and if thought fit, to pass with or without modifications the following resolution as Ordinary Resolution:

"**RESOLVED THAT** pursuant to Section 152 of the Companies Act, 2013, approval of the Board be and is hereby accorded for re-appointment of Mr. Kailash Chand Saraogi (DIN: 00007512), who shall retire by rotation at the ensuing Annual General Meeting and be re-appointed as Director of the company."

#### NOTES:

- 1. Member entitled to attend and vote at the ANNUAL GENERAL MEETING, is ENTITLED TO APPOINT A PROXY TO ATTEND AND VOTE INSTEAD OF HIMSELF/ HERSELF AND THE PROXY NEED NOT BE A MEMBER OF THE COMPANY. Pursuant to the provisions of Section 105 of the Companies Act, 2013, a person can act as a proxy on behalf of member not exceeding fifty (50) and holding in aggregate not more than ten percent of the total Share Capital of the Company. Members holding more than ten percent of the total Share Capital of the Company may appoint a single person as proxy, who shall not act as a proxy for any other Member. The instrument appointing Proxy as per the format included in the Annual Report should be deposited at the Registered Office of the Company, duly completed and sign not less than FORTY-EIGHT HOURS before the commencement of the meeting.
- 2. Corporate members intending to send their authorized representatives to attend the Meeting are requested to send to the Company a certified copy of the Board Resolution authorizing their representative to attend and vote on their behalf at the Meeting.

1/1, Camac Street, 3rd Floor, Suite No. 7 Kolkata - 700016 Tel. : (033) 4003 8921 E-mail : info@chitrakutholdings.com Website : www.chitrakutholdings.com **CIN: L51909WB1988PLC044765** 

- 3. During the period beginning 24 hours before the time fixed for the commencement of the meeting and ending with the conclusion of the meeting, a member would be entitled to inspect the proxies lodged at any time during the business hours of the Company, provided that not less than three days of notice in writing is given to the Company.
- 4. The Register of Members and the Share Transfer Books of the Company will remain closed from from 22<sup>nd</sup> September, 2023 to 28th September, 2023 (both days inclusive).
- 5. The Ministry of Corporate Affairs ("MCA") has taken a "Green Initiative in the Corporate Governance" by allowing paperless compliances by Companies and has issued a circular on April 21, 2011 stating that the service of document by a Company can be made through electronic mode. Electronic copy of the Annual Report for the FY 2022-23 is being sent to all the members whose email id's are registered with the Company/Depository Participants. Members who have not yet registered their email addresses are requested to register the same with their DPs, in case the shares are held by them in electronic form and with the Company/ Niche Technologies Pvt Ltd., the Registrar and Share Transfer Agent in case the shares are held by them in physical form.
- 6. Documents referred to in the accompanying Notice and the statement and other statutory registers are available for inspection by members at the Registered Office of the Company during office hours on all working days except Saturdays, Sundays and Holidays between 11:00 a.m. to 1:00 p.m. up to the date of Annual General Meeting.
- 7. Members / proxies are requested to bring their attendance slip along with their copy of Annual Report to the meeting. As a measure of economy, copies of the Annual Report will not be distributed at the meeting. Members, who hold shares in dematerialised form, are requested to bring their Client ID and DP ID numbers for easy identification of attendance at the meeting.
- 8. Members holding shares in electronic form are requested to intimate immediately any change in their address or bank mandates to their Depository Participants with whom they are maintaining their demat accounts. Members holding shares in physical form are requested to notify any change in their address or bank mandates immediately to the RTA.
- 9. The Securities and Exchange Board of India (SEBI) has mandated the submission of PAN by every participant in the securities market. Members holding shares in electronic form are therefore, requested to submit their PAN to their Depository Participants. Members holding shares in physical form are required to submit their PAN details to the company.
- 10. Members holding shares in the same name under different Ledger Folios are requested to apply for consolidation of such Folios and send the relevant share certificates to Niche Technologies Pvt. Ltd. for their doing the needful.
- 11. Members are requested to notify change in address, if any, immediately to Niche Technologies Pvt. Ltd. quoting their folio numbers.
- 12. The Notice of the 35<sup>th</sup> AGM and instructions for e-voting, along with the Attendance Slip and Proxy Form, is being sent by electronic mode to all members whose email addresses are registered with the Company / Depository Participant(s) unless a member has requested for a hard copy of the same. Members may also note that the Notice of the 35<sup>th</sup> AGM and the Annual Report 2023 will be available on the Company's website, www.chitrakutholdings.com. The Notice can also be accessed from the websites of the Stock Exchanges where the shares are listed, viz <u>www.msei.in</u> and

1/1, Camac Street, 3rd Floor, Suite No. 7 Kolkata - 700016 Tel. : (033) 4003 8921 E-mail : info@chitrakutholdings.com Website : www.chitrakutholdings.com **CIN: L51909WB1988PLC044765** 

www.cse-india.com. The said Notice is also available on the website of NSDL at www.evoting.nsdl.com.

- 13. Members are requested to send their queries, if any, relating to the accounts of the Company, well in advance, so that the necessary information can be made available at the meeting.
- 14. Members who have not registered their e-mail addresses so far are requested to register their email address for receiving all communication including Annual Report, Notices, Circulars, etc. from the Company electronically.
- 15. Additional information, as required under Regulation 36(3) of the Securities and Exchange Board of India (Listing Obligations and Disclosure Requirements) Regulations, 2015 in respect of director seeking appointment / reappointment are given hereunder :

| Name                                                          | Mr. Kailash Chand Saraogi                 |          |
|---------------------------------------------------------------|-------------------------------------------|----------|
| DIN                                                           | 00007512                                  |          |
| Age                                                           | 78 Years                                  |          |
| Qualification                                                 | B.Com Hons                                |          |
| Experience                                                    | More than 50 years                        |          |
| Expertise in specific functional Area                         | Working in the Finance market and Capital |          |
|                                                               | Market more than 50 years                 |          |
| Terms and Conditions of Appointment/                          | Not Applicable                            |          |
| Reappointment along with details of                           |                                           |          |
| remuneration sought to be paid                                |                                           |          |
| Remuneration Last drawn (including sitting fee, if            | NIL                                       |          |
| any) as per last audited Balance sheet as on 31 <sup>st</sup> |                                           |          |
| March2023                                                     |                                           |          |
| Date of first appointment on the Board                        | 13.11.1997                                |          |
| Relationship with other Directors / KMP                       |                                           |          |
| Directorship held in other Companies                          | 8 (Eight)                                 |          |
|                                                               | G.M. HOLDINGS PVT LTD                     | Director |
|                                                               | SARAOGI DEVELOPERS                        | -do-     |
|                                                               | PRIVATE LIMITED                           |          |
|                                                               | GOODWIN MARKETING                         | -do-     |
|                                                               | ALMICHTY EINANCE &                        | 1-       |
|                                                               | INVESTMENT                                | -00-     |
|                                                               | PRIVATELIMITED                            |          |
|                                                               | NIRMAL DEEP RESOURCES                     | -do-     |
|                                                               | LTD                                       |          |
|                                                               | SUNSHINE FINTRADE PVT                     | -do-     |
|                                                               | LTD                                       |          |
|                                                               |                                           |          |
|                                                               |                                           |          |
|                                                               |                                           |          |

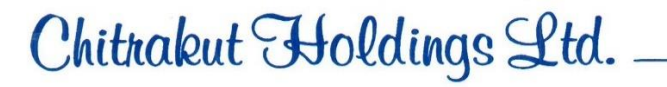

1/1, Camac Street, 3rd Floor, Suite No. 7 Kolkata - 700016 Tel. : (033) 4003 8921 E-mail : info@chitrakutholdings.com Website : www.chitrakutholdings.com **CIN: L51909WB1988PLC044765** 

| Membership / Chairmanship of the Committee of      | Nil    |
|----------------------------------------------------|--------|
| the Board of Directors of other Companies in which |        |
| he/sheisaDirector                                  |        |
| Number of Equity Shares held in the Company        | 288000 |
| as on 31.03.2023                                   |        |

### THE INSTRUCTIONS FOR MEMBERS FOR REMOTE E-VOTING ARE AS UNDER:-

The remote e-voting period begins on Monday 25<sup>th</sup> September, 2023 at 09:00 A.M. and ends on Wednesday, 27<sup>th</sup> September, 2023 at 05:00 P.M. The remote e-voting module shall be disabled by NSDL for voting thereafter. The Members, whose names appear in the Register of Members / Beneficial Owners as on the record date (cut-off date) i.e. Thursday, 21st September, 2023, may cast their vote electronically. The voting right of shareholders shall be in proportion to their share in the paid-up equity share capital of the Company as on the cut-off date, being 21st September, 2023.

#### How do I vote electronically using NSDL e-Voting system?

The way to vote electronically on NSDL e-Voting system consists of "Two Steps" which are mentioned below:

#### Step 1: Access to NSDL e-Voting system

### <u>A) Login method for e-Voting for Individual shareholders holding securities in demat mode</u> In terms of SEBI circular dated December 9, 2020 on e-Voting facility provided by Listed <u>Companies, Individual shareholders holding securities in demat mode are allowed to vote</u> through their demat account maintained with Depositories and Depository Participants.

Shareholders are advised to update their mobile number and email Id in their demat accounts in order to access e-Voting facility.

Login method for Individual shareholders holding securities in demat mode is given below:

| Туре         | of  | Login Method                                                        |
|--------------|-----|---------------------------------------------------------------------|
| shareholders |     |                                                                     |
| Individual   |     | 1. Existing <b>IDeAS</b> user can visit the e-Services website of   |
| Shareholders |     | NSDL Viz. <u>https://eservices.nsdl.com</u> either on a Personal    |
| holding      |     | Computer or on a mobile. On the e-Services home page click          |
| securities   | in  | on the "Beneficial Owner" icon under "Login" which is               |
| demat mode w | ith | available under 'IDeAS' section , this will prompt you to           |
| NSDL.        |     | enter your existing User ID and Password. After successful          |
|              |     | authentication, you will be able to see e-Voting services           |
|              |     | under Value added services. Click on "Access to e-Voting"           |
|              |     | under e-Voting services and you will be able to see e-Voting        |
|              |     | page. Click on company name or <b>e-Voting service provider</b>     |
|              |     | <b>i.e. NSDL</b> and you will be re-directed to e-Voting website of |

1/1, Camac Street, 3rd Floor, Suite No. 7 Kolkata - 700016 Tel. : (033) 4003 8921 E-mail : info@chitrakutholdings.com Website : www.chitrakutholdings.com **CIN: L51909WB1988PLC044765** 

|                                                                                   | <ul> <li>NSDL for casting your vote during the remote e-Voting period If you are not registered for IDeAS e-Services, option to register is available at https://eservices.nsdl.com. Select "Register Online for IDeAS Portal" or click at https://eservices.nsdl.com/SecureWeb/IdeasDirectReg.jsp</li> <li>Visit the e-Voting website of NSDL. Open web browser by typing the following URL: https://www.evoting.nsdl.com/either on a Personal Computer or on a mobile. Once the home page of e-Voting system is launched, click on the icon "Login" which is available under 'Shareholder/Member' section. A new screen will open. You will have to enter your User ID (i.e. your sixteen digit demat account number hold with NSDL), Password/OTP and a Verification Code as shown on the screen. After successful authentication, you will be redirected to NSDL Depository site wherein you can see e-Voting page. Click on company name or e-Voting service provider i.e. NSDL and you will be redirected to e-Voting website of NSDL for casting your vote during the remote e-Voting period.</li> <li>Shareholders/Members can also download NSDL Mobile App "NSDL Speede" facility by scanning the QR code mentioned below for seamless voting experience.</li> <li>NSDL Mobile App is available on</li> <li>App Store Google Play</li> </ul> |
|-----------------------------------------------------------------------------------|----------------------------------------------------------------------------------------------------|
| Individual<br>Shareholders<br>holding<br>securities in<br>demat mode with<br>CDSL | <ol> <li>Users who have opted for CDSL Easi / Easiest facility, can<br/>login through their existing user id and password. Option<br/>will be made available to reach e-Voting page without any<br/>further authentication. The users to login Easi / Easiest are<br/>requested to visit CDSL website www.cdslindia.com and<br/>click on login icon &amp; New System Myeasi Tab and then user<br/>your existing my easi username &amp; password.</li> <li>After successful login the Easi / Easiest user will be able to<br/>see the e-Voting option for eligible companies where the<br/>evoting is in progress as per the information provided by<br/>company. On clicking the evoting option, the user will be<br/>able to see e-Voting page of the e-Voting service provider for<br/>casting your vote during the remote e-Voting period.<br/>Additionally, there is also links provided to access the</li> </ol>                                                                                                    |

1/1, Camac Street, 3rd Floor, Suite No. 7 Kolkata - 700016 Tel. : (033) 4003 8921 E-mail : info@chitrakutholdings.com Website : www.chitrakutholdings.com **CIN: L51909WB1988PLC044765** 

|                                                                                                    | system of all e-Voting Service Providers, so that the user can visit the e-Voting service providers' website directly.                                                                                                    |
|----------------------------------------------------------------------------------------------------|----------------------------------------------------------------------------------------------------|
|                                                                                                    | 3. If the user is not registered for Easi/Easiest, option to register is available at CDSL website <u>www.cdslindia.com</u> and click on login & New System Myeasi Tab and then click on registration option.                                                                                                    |
|                                                                                                    | 4. Alternatively, the user can directly access e-Voting page by providing Demat Account Number and PAN No. from a e-Voting link available on <u>www.cdslindia.com</u> home page. The system will authenticate the user by sending OTP on registered Mobile & Email as recorded in the Demat Account. After successful authentication, user will be able to see the e-Voting option where the evoting is in progress and also able to directly access the system of all e-Voting Service Providers.                                                                            |
| Individual<br>Shareholders<br>(holding<br>securities in<br>demat mode)<br>login through<br>their depository<br>participants | You can also login using the login credentials of your demat<br>account through your Depository Participant registered with<br>NSDL/CDSL for e-Voting facility. upon logging in, you will be able<br>to see e-Voting option. Click on e-Voting option, you will be<br>redirected to NSDL/CDSL Depository site after successful<br>authentication, wherein you can see e-Voting feature. Click on<br>company name or e-Voting service provider i.e. NSDL and you will<br>be redirected to e-Voting website of NSDL for casting your vote<br>during the remote e-Voting period. |

**Important note:** Members who are unable to retrieve User ID/ Password are advised to use Forget User ID and Forget Password option available at abovementioned website.

#### <u>Helpdesk for Individual Shareholders holding securities in demat mode for any technical</u> issues related to login through Depository i.e. NSDL and CDSL.

| Login type                  | Helpdesk details                                  |
|-----------------------------|---------------------------------------------------|
| Individual Shareholders     | Members facing any technical issue in login can   |
| holding securities in demat | contact NSDL helpdesk by sending a request at     |
| mode with NSDL              | evoting@nsdl.co.in or call at 022 - 4886 7000 and |
|                             | 022 - 2499 7000                                   |
| Individual Shareholders     | Members facing any technical issue in login can   |
| holding securities in demat | contact CDSL helpdesk by sending a request at     |
| mode with CDSL              | helpdesk.evoting@cdslindia.com or contact at toll |
|                             | free no. 1800 22 55 33                            |

1/1, Camac Street, 3rd Floor, Suite No. 7 Kolkata - 700016 Tel. : (033) 4003 8921 E-mail : info@chitrakutholdings.com Website : www.chitrakutholdings.com **CIN: L51909WB1988PLC044765** 

B) Login Method for e-Voting for shareholders other than Individual shareholders holding securities in demat mode and shareholders holding securities in physical mode.

### How to Log-in to NSDL e-Voting website?

- 1. Visit the e-Voting website of NSDL. Open web browser by typing the following URL: <u>https://www.evoting.nsdl.com/</u> either on a Personal Computer or on a mobile.
- 2. Once the home page of e-Voting system is launched, click on the icon "Login" which is available under 'Shareholder/Member' section.
- 3. A new screen will open. You will have to enter your User ID, your Password/OTP and a Verification Code as shown on the screen.

Alternatively, if you are registered for NSDL eservices i.e. IDEAS, you can log-in at <u>https://eservices.nsdl.com/</u> with your existing IDEAS login. Once you log-in to NSDL eservices after using your log-in credentials, click on e-Voting and you can proceed to Step 2 i.e. Cast your vote electronically.

4. Your User ID details are given below :

| Manner of holding shares i.e.     | Your User ID is:                          |
|-----------------------------------|-------------------------------------------|
| Demat (NSDL or CDSL) or Physical  |                                           |
| a) For Members who hold shares in | 8 Character DP ID followed by 8 Digit     |
| demat account with NSDL.          | Client ID                                 |
|                                   | For example if your DP ID is IN300***     |
|                                   | and Client ID is 12****** then your       |
|                                   | user ID is IN300***12*****.               |
| b) For Members who hold shares in | 16 Digit Beneficiary ID                   |
| demat account with CDSL.          | For example if your Beneficiary ID is     |
|                                   | 12****************** then your user ID is |
|                                   | 12***********                             |
| c) For Members holding shares in  | EVEN Number followed by Folio             |
| Physical Form.                    | Number registered with the company        |
|                                   | For example if folio number is 001***     |
|                                   | and EVEN is 101456 then user ID is        |
|                                   | 101456001***                              |

- 5. Password details for shareholders other than Individual shareholders are given below:
  - a) If you are already registered for e-Voting, then you can user your existing password to login and cast your vote.
  - b) If you are using NSDL e-Voting system for the first time, you will need to retrieve the 'initial password' which was communicated to you. Once you retrieve your 'initial password', you need to enter the 'initial password' and the system will force you to change your password.
  - c) How to retrieve your 'initial password'?

1/1, Camac Street, 3rd Floor, Suite No. 7 Kolkata - 700016 Tel. : (033) 4003 8921 E-mail : info@chitrakutholdings.com Website : www.chitrakutholdings.com **CIN: L51909WB1988PLC044765** 

- (i) If your email ID is registered in your demat account or with the company, your 'initial password' is communicated to you on your email ID. Trace the email sent to you from NSDL from your mailbox. Open the email and open the attachment i.e. a .pdf file. Open the .pdf file. The password to open the .pdf file is your 8 digit client ID for NSDL account, last 8 digits of client ID for CDSL account or folio number for shares held in physical form. The .pdf file contains your 'User ID' and your 'initial password'.
- (ii) If your email ID is not registered, please follow steps mentioned below in **process for those shareholders whose email ids are not registered.**
- 6. If you are unable to retrieve or have not received the "Initial password" or have forgotten your password:
  - a) Click on "Forgot User Details/Password?" (If you are holding shares in your demat account with NSDL or CDSL) option available on www.evoting.nsdl.com.
  - b) <u>**Physical User Reset Password**?</u>" (If you are holding shares in physical mode) option available on <u>www.evoting.nsdl.com</u>.
  - c) If you are still unable to get the password by aforesaid two options, you can send a request at <u>evoting@nsdl.co.in</u> mentioning your demat account number/folio number, your PAN, your name and your registered address etc.
  - d) Members can also use the OTP (One Time Password) based login for casting the votes on the e-Voting system of NSDL.
- 7. After entering your password, tick on Agree to "Terms and Conditions" by selecting on the check box.
- 8. Now, you will have to click on "Login" button.
- 9. After you click on the "Login" button, Home page of e-Voting will open.

### Step 2: Cast your vote electronically on NSDL e-Voting system.

### How to cast your vote electronically on NSDL e-Voting system?

- 1. After successful login at Step 1, you will be able to see all the companies "EVEN" in which you are holding shares and whose voting cycle is in active status.
- 2. Select "EVEN" of company for which you wish to cast your vote during the remote e-Voting period.
- 3. Now you are ready for e-Voting as the Voting page opens.
- 4. Cast your vote by selecting appropriate options i.e. assent or dissent, verify/modify the number of shares for which you wish to cast your vote and click on "Submit" and also "Confirm" when prompted.
- 5. Upon confirmation, the message "Vote cast successfully" will be displayed.
- 6. You can also take the printout of the votes cast by you by clicking on the print option on the confirmation page.
- **7.** Once you confirm your vote on the resolution, you will not be allowed to modify your vote.

1/1, Camac Street, 3rd Floor, Suite No. 7 Kolkata - 700016 Tel. : (033) 4003 8921 E-mail : info@chitrakutholdings.com Website : www.chitrakutholdings.com **CIN: L51909WB1988PLC044765** 

#### **General Guidelines for shareholders**

- 1. Institutional shareholders (i.e. other than individuals, HUF, NRI etc.) are required to send scanned copy (PDF/JPG Format) of the relevant Board Resolution/ Authority letter etc. with attested specimen signature of the duly authorized signatory(ies) who are authorized to vote, to the Scrutinizer by e-mail to **rohitsinghi.rs@gmail.com** with a copy marked to <u>evoting@nsdl.co.in</u>. Institutional shareholders (i.e. other than individuals, HUF, NRI etc.) can also upload their Board Resolution / Power of Attorney / Authority Letter etc. by clicking on "**Upload Board Resolution/Authority Letter**" displayed under "**e-Voting**" tab in their login.
- 2. It is strongly recommended not to share your password with any other person and take utmost care to keep your password confidential. Login to the e-voting website will be disabled upon five unsuccessful attempts to key in the correct password. In such an event, you will need to go through the "Forgot User Details/Password?" or "Physical User Reset Password?" option available on www.evoting.nsdl.com to reset the password.
- 3. In case of any queries, you may refer the Frequently Asked Questions (FAQs) for Shareholders and e-voting user manual for Shareholders available at the download section of <u>www.evoting.nsdl.com</u> or call on : 022 - 4886 7000 and 022 - 2499 7000 or send a request to Ms. Pallavi Mhatre, Senior Manager, NSDL at <u>evoting@nsdl.co.in</u>

Process for those shareholders whose email ids are not registered with the depositories for procuring user id and password and registration of e mail ids for e-voting for the resolutions set out in this notice:

- 1. In case shares are held in physical mode please provide Folio No., Name of shareholder, scanned copy of the share certificate (front and back), PAN (self attested scanned copy of PAN card), AADHAR (self attested scanned copy of Aadhar Card) by email to <u>info@chitrakuthodlings.com</u>
- 2. In case shares are held in demat mode, please provide DPID-CLID (16 digit DPID + CLID or 16 digit beneficiary ID), Name, client master or copy of Consolidated Account statement, PAN (self attested scanned copy of PAN card), AADHAR (self attested scanned copy of Aadhar Card) to <u>info@chitrakuthodlings.com</u>. If you are an Individual shareholders holding securities in demat mode, you are requested to refer to the login method explained at step 1 (A) i.e. <u>Login method for e-Voting for Individual shareholders holding securities in demat mode</u>.
- 3. Alternatively shareholder/members may send a request to <u>evoting@nsdl.co.in</u> for procuring user id and password for e-voting by providing above mentioned documents.

1/1, Camac Street, 3rd Floor, Suite No. 7 Kolkata - 700016 Tel. : (033) 4003 8921 E-mail : info@chitrakutholdings.com Website : www.chitrakutholdings.com **CIN: L51909WB1988PLC044765** 

4. In terms of SEBI circular dated December 9, 2020 on e-Voting facility provided by Listed Companies, Individual shareholders holding securities in demat mode are allowed to vote through their demat account maintained with Depositories and Depository Participants. Shareholders are required to update their mobile number and email ID correctly in their demat account in order to access e-Voting facility.

Place: Kolkata Date: 04.09.2023 By Order of the Board

Rajendra Kumar Saraogi (Whole Time Director & Compliance Officer)

1/1, Camac Street, 3rd Floor, Suite No. 7 Kolkata - 700016 Tel. : (033) 4003 8921 E-mail : info@chitrakutholdings.com Website : www.chitrakutholdings.com **CIN: L51909WB1988PLC044765** 

Dear Shareholder(s),

Sub: Service of Documents through Electronic Mode

Your Company is making an effort to build a greener world and we request your support. You are requested to subscribe to a soft copy of the Company's various documents like Notices of Meetings, Annual Reports and other shareholder communication by registering your email id with your Depository Participant (DP)/Company, if you have not already done so. You are also requested to keep your DP/Company informed of any change in your email id. With this one small action, you could leave a greener legacy for future generations. We look forward to your support.

Thanking you,

Yours sincerely

For CHITRAKUT HOLDINGS LIMITED

Rajendra Kumar Saraogi (Whole Time Director & Compliance Officer)

-----Cut Here-----

#### ATTENDANCE SLIP

| DPID*:         | FOLIO NO. :          |
|----------------|----------------------|
| CLIENT ID. * : | NO. OF SHARES HELD : |

I/We hereby record my/our presence at 35th Annual General Meeting of the Company held at 1/1 Camac Street, 3<sup>rd</sup> Floor, Suite No.7 Kolkata 700016 at 01.00 P.M. on Thursday, the 28<sup>th</sup> Day of September, 2023.

| NAME(S) OF THE MEMBER(S)   |  |
|----------------------------|--|
| SIGNATURE OF THE MEMBER(S) |  |

| Full Name of proxy | (Block Letters) |
|--------------------|-----------------|
|--------------------|-----------------|

1/1, Camac Street, 3rd Floor, Suite No. 7 Kolkata - 700016 Tel. : (033) 4003 8921 E-mail : info@chitrakutholdings.com Website : www.chitrakutholdings.com **CIN: L51909WB1988PLC044765** 

#### PROXY FORM

[Pursuant to section 105(6) of the Companies Act, 2013 and Rule 19(3) of the Companies (Management and Administration) Rules, 2014]

CIN: L51909WB1988PLC044765Name of the Company: CHITRAKUT HOLDINGS LIMITEDREGISTERED OFFICE: 1/1 Camac Street, 3<sup>rd</sup> Floor, Suite No.7 Kolkata 700016

| Name of the Member (s) |
|------------------------|
| Registered Address     |
|                        |
|                        |
|                        |
| Email ID               |
| Folio No./Client ID.   |
| DP ID                  |

| I/We being the member of      | <br>the above |
|-------------------------------|---------------|
| name company, herby appoint . |               |

| Name      |
|-----------|
| Address   |
| Email ID. |
| Signature |

#### Or Failing him/her,

| Name      |        |                     | <br> |
|-----------|--------|---------------------|------|
| Address   |        |                     | <br> |
| Email ID  | ,      |                     | <br> |
| Signature | •••••• |                     | <br> |
|           | (      | Or Failing him/her, |      |
| Name      |        |                     | <br> |
| Address   |        |                     | <br> |

Email ID. ..... Signature

As my/our proxy to attend and vote (on a pole) for me/us and on my/our behalf at the 35th Annual General Meeting of the Company, to be held on Thursday, September 28, 2023 at 1/1 Camac Street, 3rd Floor, Suite No.7 Kolkata 700016 and at any adjournment thereof in respect of such resolutions as are indicated below :

1/1, Camac Street, 3rd Floor, Suite No. 7 Kolkata - 700016 Tel. : (033) 4003 8921 E-mail : info@chitrakutholdings.com Website : www.chitrakutholdings.com **CIN: L51909WB1988PLC044765** 

| Resolution | Resolution                                                     |  | Optional)      |
|------------|----------------------------------------------------------------|--|----------------|
| No.        |                                                                |  | <u>Against</u> |
| ORDINARY   | ( RESOLUTION                                                   |  |                |
| 1.         | Adoption of Audited Annual Financial Statement of the          |  |                |
|            | Company for the financial year ended 31st March, 2023 together |  |                |
|            | with the Reports of the Auditors and the Board of Directors    |  |                |
|            | thereon                                                        |  |                |
| 2.         | Re-Appointment of Director in place of Mr. Kailash Chand       |  |                |
|            | Saraogi (DIN 00007512) who retires by rotation and, being      |  |                |
|            | eligible, offers himself for reappointment.                    |  |                |

Signature of 1<sup>st</sup> Proxy holder (s) : ..... Revenue Stamp

**NOTE** : This form of proxy in order to be effective should be duly completed and deposited at the Registered Office of the Company, at CHITRAKUT HOLDINGS LIMITED, 1/1 Camac Street, 3rd Floor, Suite No.7 Kolkata 700016 not less than FORTY EIGHT HOURS before commencement of the meeting.

Notes:

1) This form of proxy in order to be effective should be duly completed and deposited at the Registered Office of the Company, not less than 48 hours before the commencement of the Meeting.

2) A proxy need not be a member of the Company and shall prove his identity at the time of attending the Meeting. 3) A person can act as a proxy on behalf of members not exceeding fifty and holding in the aggregate not more than 10% of the total share capital of the Company carrying voting rights. A member holding more than 10% of the total share capital of the Company carrying voting rights may appoint a single person as proxy and such person shall not act as a proxy for any other person or Member.

4) This is only optional. Please put a ' $\Pi$ ' in the appropriate column against the resolutions indicated in the Box. If you leave the 'For' or 'Against' column blank against any or all the resolutions, your proxy will be entitled to vote (on poll) at the Meeting in the manner he/she thinks appropriate.

5) Appointing a proxy does not prevent a member from attending the Meeting in person if he / she so wishes. When a member appoints a proxy and both the Member and proxy attend the Meeting, the proxy will stand automatically revoked.

6) In the case of joint holders, the signature of any one holder will be sufficient, but names of all the joint holders should be stated.7) This form of proxy shall be signed by the appointer or his attorney duly authorised in writing, or if the appointer is a body corporate, be under its seal or be signed by an officer or an attorney duly authorised by it.

8) This form of proxy will be valid only if it is duly completed in all respects, properly stamped and submitted as per the applicable law. Incomplete form or form which remains unstamped or inadequately stamped or form upon which the stamps have not been cancelled will be treated as invalid.

9) Undated proxy form will not be considered valid.

10) If Company receives multiple proxies for the same holdings of a member, the proxy which is dated last will be considered valid; if they are not dated or bear the same date without specific mention of time, all such multiple proxies will be treated as invalid.

### Google Maps 1/1, Camac St

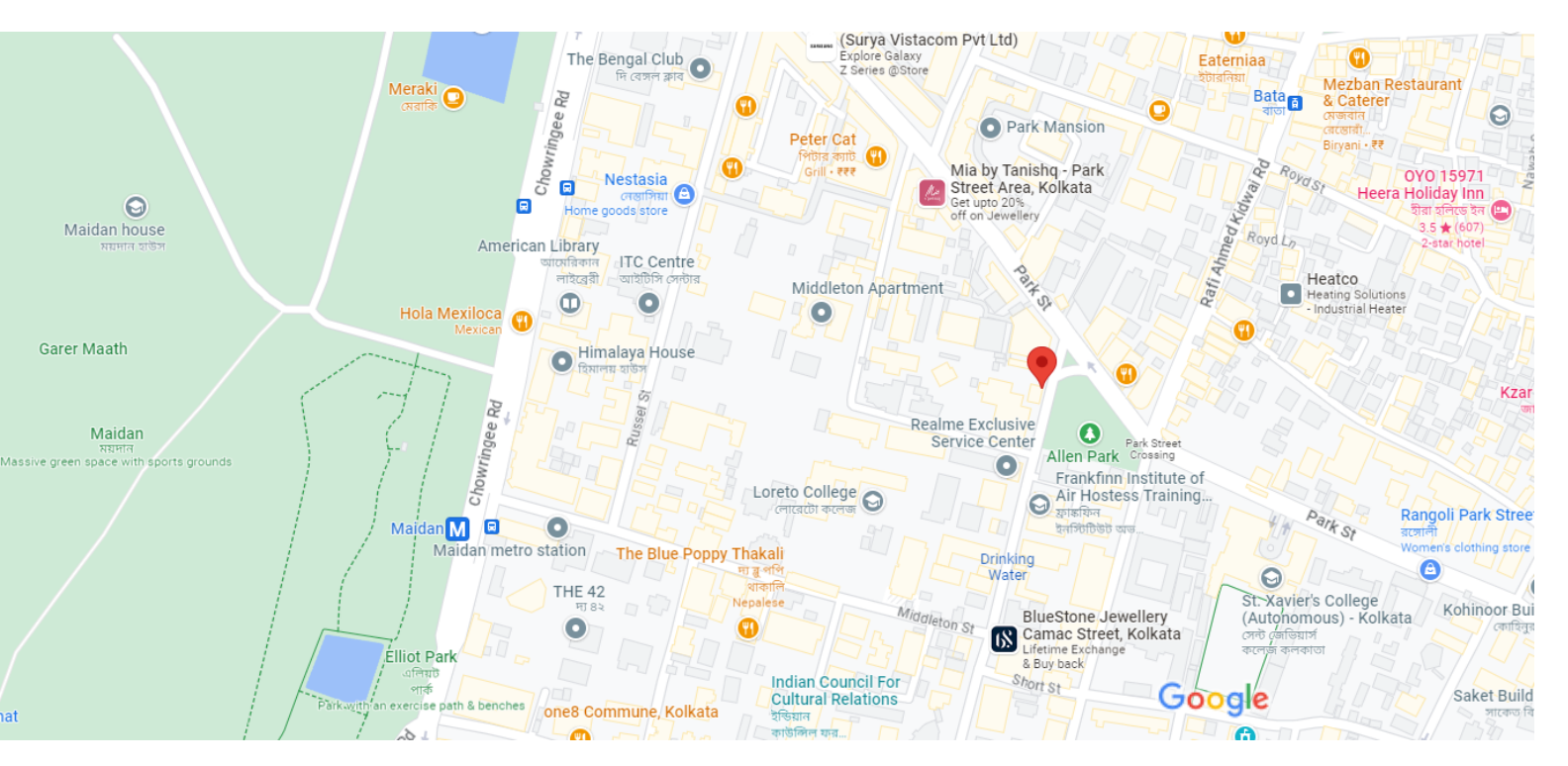